# GB 200 标准型 PLC

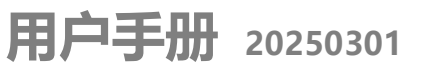

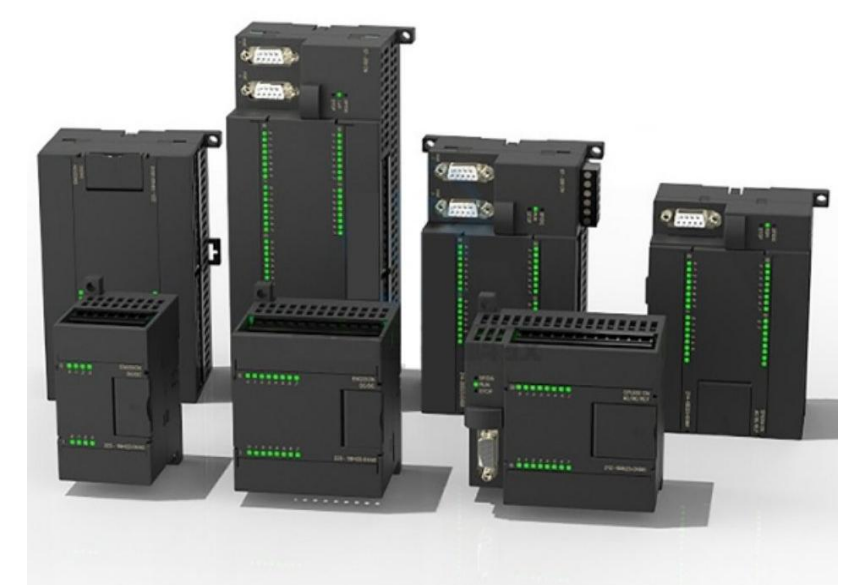

| 1.产品选型                               | 2  |
|--------------------------------------|----|
| 2.主机使用                               | 3  |
| 2.1 概述                               | 3  |
| 2.2 外观结构                             | 3  |
| 2.3 主机自带模拟量使用                        | 4  |
| 2.4 主机技术参数                           | 6  |
| 2.5 485 通信接口                         | 7  |
| 2.6 主机接线图                            | 8  |
| 2.7 主机外形尺寸                           | 14 |
| 2.8 PLC 主机常见问题                       | 15 |
| 3 以太网口使用说明                           | 15 |
| 3.1 PLC IP 地址的修改及查看                  | 16 |
| 3.2 通过以太网下载和监控程序                     | 18 |
| 3.3 S7 以太网协议-组态通信实例                  | 23 |
| 3.4 MODBUS TCP 协议-安装库和地址表            | 25 |
| 3.5 PLC 做 Modbus TCP 服务器,电脑(触摸屏)做客户端 | 26 |
| 3.6 PLC 做 Modbus TCP 客户端,电脑(触摸屏)做服务器 | 29 |
| 3.7 PLC 以太网口常见问题                     | 32 |
| 4.扩展模块使用                             | 32 |

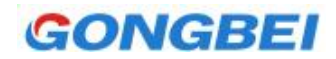

| 4.1 扩展模块技术参数    | 33 |
|-----------------|----|
| 4.2 扩展模块接线图及组态  | 34 |
| 4.3 模拟量输入输出数据格式 | 47 |
| 5.变送器接线示意图      | 48 |
| 6.晶体管输出内部示意图    | 48 |
|                 |    |

## 1.产品选型

| CPU 模块         | 数字量           | 模拟量     | 485 口 | 図ロ | 供电     | 尺寸(mm)    | 订货号                 |
|----------------|---------------|---------|-------|----|--------|-----------|---------------------|
| CPU222-R       | 8DI 6DO 继电器   |         | 1     | _  | 220VAC | 90×80×62  | 6ES7 212-1BB23-0XB0 |
| CPU222-T       | 8DI 6DO 晶体管   |         | 1     |    | 24VDC  | 90×80×62  | 6ES7 212-1AB23-0XB0 |
| CPU222-R-ETH   | 8DI 6DO 继电器   |         | 1     | 1  | 220VAC | 90×80×62  | 6ES7 212-1BE23-0XB0 |
| CPU222-T-ETH   | 8DI 6DO 晶体管   |         | 1     | 1  | 24VDC  | 90×80×62  | 6ES7 212-1AE23-0XB0 |
| CPU224-R       | 14DI 10DO 继电器 | _       | 2     | _  | 220VAC | 140×80×62 | 6ES7 214-2BC23-0XB0 |
| CPU224-T       | 14DI 10DO 晶体管 |         | 2     |    | 24VDC  | 140×80×62 | 6ES7 214-2AC23-0XB0 |
| CPU224XP-R     | 14DI 10DO 继电器 | 2AI 1AO | 2     |    | 220VAC | 140×80×62 | 6ES7 214-2BD23-0XB0 |
| CPU224XP-T     | 14DI 10DO 晶体管 | 2AI 1AO | 2     |    | 24VDC  | 140×80×62 | 6ES7 214-2AD23-0XB0 |
| CPU224XP-RT    | 14DI4晶体管+6继电器 | 2AI 1AO | 2     |    | 24VDC  | 140×80×62 | 6ES7 214-2CD23-0XB0 |
| CPU224XP-R-ETH | 14DI 10DO 继电器 | 2AI 1AO | 2     | 1  | 220VAC | 140×80×62 | 6ES7 214-2BE23-0XB0 |
| CPU224XP-T-ETH | 14DI 10DO 晶体管 | 2AI 1AO | 2     | 1  | 24VDC  | 140×80×62 | 6ES7 214-2AE23-0XB0 |
| CPU225-R       | 14DI 10DO 继电器 | 4AI 2AO | 2     |    | 220VAC | 140×80×62 | 6ES7 215-2BD23-0XB0 |
| CPU225-T       | 14DI 10DO 晶体管 | 4AI 2AO | 2     |    | 24VDC  | 140×80×62 | 6ES7 215-2AD23-0XB0 |
| CPU226-R       | 24DI 16DO 继电器 | _       | 2     |    | 220VAC | 196×80×62 | 6ES7 216-2BD23-0XB0 |
| CPU226-T       | 24DI 16DO 晶体管 |         | 2     | _  | 24VDC  | 196×80×62 | 6ES7 216-2AD23-0XB0 |
| CPU226-R-ETH   | 24DI 16DO 继电器 | _       | 2     | 1  | 220VAC | 196×80×62 | 6ES7 216-2BE23-0XB0 |
| CPU226-T-ETH   | 24DI 16DO 晶体管 |         | 2     | 1  | 24VDC  | 196×80×62 | 6ES7 216-2AE23-0XB0 |
| CPU228-R       | 16DI 14DO 继电器 | 4AI 2AO | 3     |    | 220VAC | 196×80×62 | 6ES7 218-3BD23-0XB0 |
| CPU228-T       | 16DI 14DO 晶体管 | 4AI 2AO | 3     |    | 24VDC  | 196×80×62 | 6ES7 218-3AD23-0XB0 |

| 数字量输入模块    | 描述              | 24V 供电 | 尺寸(mm)      | 功耗 | 订货号                 |
|------------|-----------------|--------|-------------|----|---------------------|
| EM221-I8   | 数字量输入 8×24 VDC  | 不需要    | 46×80×62    | 2W | 6ES7 221-1BF22-0XA8 |
| EM221-I16  | 数字量输入 16×24 VDC | 不需要    | 71.2×80×62  | 3W | 6ES7 221-1BH22-0XA8 |
| EM221-32   | 数字量输入 32×24 VDC | 不需要    | 137.3×80×62 | 3W | 6ES7 221-1BH22-0XA8 |
| 数字量输出模块    | 描述              | 24V 供电 | 尺寸(mm)      | 功耗 | 订货号                 |
| EM222-TQ8  | 8x24VDC 晶体管     | 不需要    | 46×80×62    | 2W | 6ES7 222-1BF22-0XA8 |
| EM222-RQ8  | 8x 继电器          | 需要     | 46×80×62    | 2W | 6ES7 222-1HF22-0XA8 |
| EM222-TQ16 | 16x24 VDC 晶体管   | 不需要    | 71.2×80×62  | 3W | 6ES7 222-1BH22-0XA8 |

欢迎光临官网 www.jngbdz.com

## GB 200 标准型 PLC 用户手册

| EM222-RQ16    | 16x 继电器        | 需要     | 71.2×80×62  | 3W | 6ES7 222-1HH22-0XA8 |
|---------------|----------------|--------|-------------|----|---------------------|
| EM222-TQ32    | 32x24 VDC 晶体管  | 不需要    | 137.3×80×62 | 6W | 6ES7 222-1BL22-0XA8 |
| EM222-RQ32    | 32x 继电器        | 需要     | 137.3×80×62 | 6W | 6ES7 222-1HL22-0XA8 |
| 数字量混合模块       | 描述             | 24V 供电 | 尺寸(mm)      | 功耗 | 订货号                 |
| EM223-I4TQ4   | 4 输入 4 晶体管输出   | 不需要    | 46×80×62    | 2W | 6ES7 223-1BF22-0XA8 |
| EM223-I4RQ4   | 4 输入 4 继电器输出   | 需要     | 46×80×62    | 2W | 6ES7 223-1HF22-0XA8 |
| EM223-I8TQ8   | 8 输入 8 晶体管输出   | 不需要    | 71.2×80×62  | 3W | 6ES7 223-1BH22-0XA8 |
| EM223-I8RQ8   | 8 输入 8 继电器输出   | 需要     | 71.2×80×62  | 3W | 6ES7 223-1PH22-0XA8 |
| EM223-I16TQ16 | 16 输入 16 晶体管输出 | 不需要    | 137.3×80×62 | 6W | 6ES7 223-1BL22-0XA8 |
| EM223-I16RQ16 | 16 输入 16 继电器输出 | 需要     | 137.3×80×62 | 6W | 6ES7 223-1PL22-0XA8 |

| 模拟量输入模块       | 描述         | 24V 供电 | 尺寸(mm)     | 功耗 | 订货号                 |
|---------------|------------|--------|------------|----|---------------------|
| EM231-AI4     | 4 输入       | 需要     | 71.2×80×62 | 2W | 6ES7 231-0HC22-0XA8 |
| EM231-AI8     | 8 输入 (电流型) | 需要     | 71.2×80×62 | 2W | 6ES7 231-0HF22-0XA8 |
| 模拟量输出模块       | 描述         | 24V 供电 | 尺寸(mm)     | 功耗 | 订货号                 |
| EM232-AQ2     | 2 输出       | 需要     | 46×80×62   | 2W | 6ES7 232-0HB22-0XA8 |
| EM232-AQ4     | 4 输出       | 需要     | 71.2×80×62 | 2W | 6ES7 232-0HD22-0XA8 |
| 模拟量混合模块       | 描述         | 24V 供电 | 尺寸(mm)     | 功耗 | 订货号                 |
| EM235- AI4AQ1 | 4 输入 1 输出  | 需要     | 71.2×80×62 | 2W | 6ES7 235-0KD22-0XA8 |

| 温度模块       | 描述             | 24V 供电 | 尺寸(mm)     | 功耗   | 订货号                 |
|------------|----------------|--------|------------|------|---------------------|
| EM231-RTD4 | 热电阻 PT100 4 输入 | 需要     | 71.2×80×62 | 1.8W | 6ES7 231-7PC22-0XA8 |
| EM231- TC4 | 热电偶 4 输入       | 需要     | 71.2×80×62 | 1.8W | 6ES7 231-7PD22-0XA8 |
| EM231- TC8 | 热电偶 8 输入       | 需要     | 71.2×80×62 | 1.8W | 6ES7 231-7PF22-0XA8 |

## 2.主机使用

### 2.1 概述

- GB 200 标准型 PLC 支持 STEP7-Microwin 软件,完美兼容 S7 指令集。
- 支持原装扩展模块,最多可挂7个。
- 带-ETH 的型号,还带有一路独立以太网口,可下载、上传、监控程序,支持 S7 以太网通 信协议和 MODBUS TCP 通信协议,具体设置和使用方法参考"【工贝电子】以太网接口 使用说明"文档。
- 带模拟量输入通道的主机,内置拨码开关,可设置电压输入或电流输入。
- 使用 Flash 技术,数据掉电永久保存。
- 内置时钟电池, 支持万年历待机使用1年。

### 2.2 外观结构

以 CPU224XP 为例, 数字量接口、模拟量接口、通讯口, 结构示意图如下。

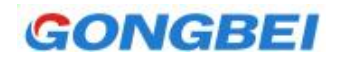

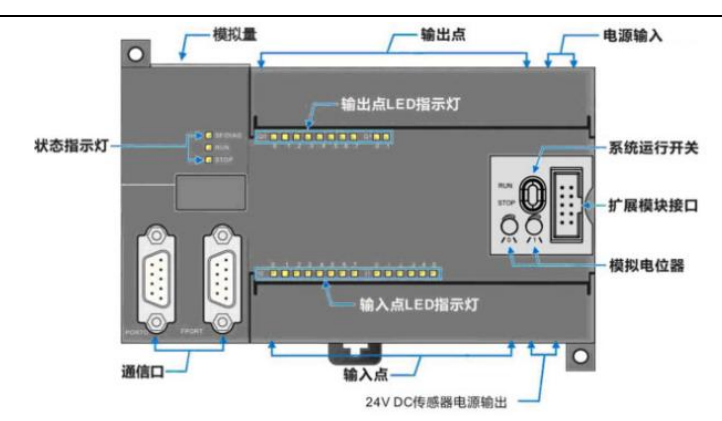

### 2.3 主机自带模拟量使用

CPU224XP、CPU224XP-ETH、CPU225、CPU228 主机自带模拟量。拨码位置如下图。

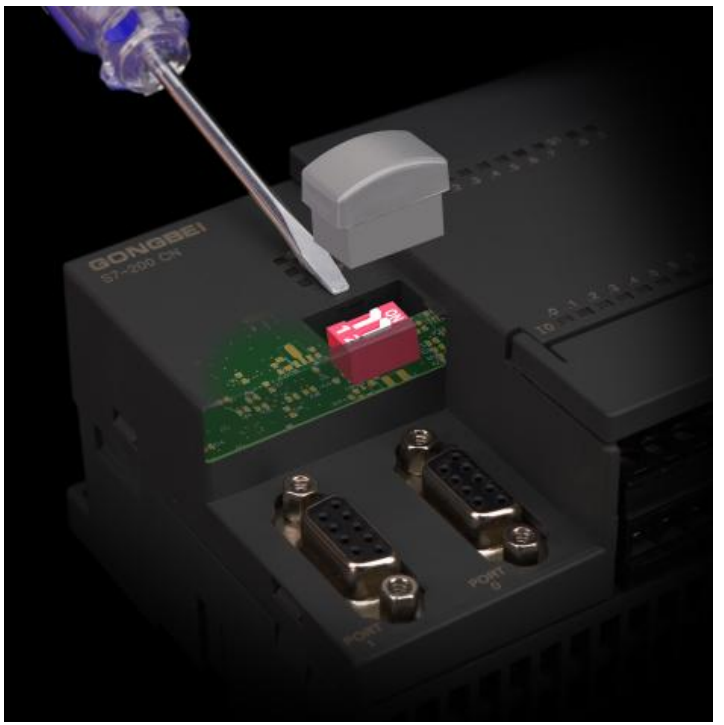

注:模拟量输入支持电压或电流输入,拔(ba)开设备左侧中央的"转换卡槽",可以看到内部 的拨码开关,观察线路板可以看到,印着"l"表示电流输入。印着"V"表示电压输入。每位 拨码对应一个通道,印字 1 表示第一个通道,以此类推。

| CPU224XP(-ETH)     | 端子定义           | 寄存器     | 说明                                      |  |  |
|--------------------|----------------|---------|-----------------------------------------|--|--|
| M I V M A+B+       | M:模拟量输出公共端     |         | 模拟量输出通道支持电压和电流同时输                       |  |  |
|                    | I:0-20mA 电流输出端 | 0.010/0 | 出,通过接线端子区分,受同一个寄存器                      |  |  |
| 0000000            | V: 0-10V 电压输出端 | AQWU    | 控制。                                     |  |  |
|                    | M:模拟量输入公共端     |         | ▲ 模拟量输入通道支持电压                           |  |  |
|                    | A+: 模拟量输入1通道   | AIW0    | Î ☐ ↓ ↓ ↓ ↓ ↓ ↓ ↓ ↓ ↓ ↓ ↓ ↓ ↓ ↓ ↓ ↓ ↓ ↓ |  |  |
| <b>模拟重输入、输出</b> 端子 | B+: 模拟量输入 2 通道 | AIW2    | ┗ 置,一位拨码对应一个通                           |  |  |

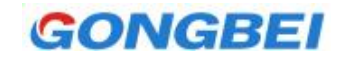

道, 往左电流, 往右电压。

| CPU225                    | 端子定义          |               | 寄存器    | 说明                 |                      |  |
|---------------------------|---------------|---------------|--------|--------------------|----------------------|--|
|                           |               | V0:通道1电压输出端   |        |                    |                      |  |
| V0 I0 V1 I1 M A+ B+ C+ D+ | 输             | 10:通道1电流输出端   | AQWU   | 模拟量输出通道式           | <b>攴持电压和电流同时输出,通</b> |  |
| 0000000000                |               | V1:通道2电压输出端   | 1011/2 | 过接线端子区分,受同一个寄存器控制。 |                      |  |
|                           |               | 11:通道2电流输出端   |        |                    |                      |  |
|                           | M:模拟量输入和输出公共端 |               |        |                    |                      |  |
|                           |               | A+: 模拟量输入1通道  | AIW0   | ON (0-20mA)        | 模拟量输入通道支持电压          |  |
|                           | 输             | B+:模拟量输入 2 通道 | AIW2   |                    | 或电流输入,通过拨码设          |  |
| 模拟量输入、输出端子                | 入             | C+:模拟量输入 3 通道 | AIW4   |                    | 置,一位拨码对应一个通          |  |
|                           |               | D+: 模拟量输入4通道  | AIW6   | 1 2 3 4<br>(0-10V) | 道,往上电流,往下电压。         |  |

| CPU228 模拟量输入端子                                          | 端子定义                                                                                                    | 寄存器                          | 说明                                                                                                    |
|---------------------------------------------------------|----------------------------------------------------------------------------------------------------|------------------------------|----------------------------------------------------------------------------------------------------|
| AIO M AI1 AI2 M AI3                                     | AI0:模拟量输入1通道         M:输入公共端。         AI1:模拟量输入2通道         AI2:模拟量输入3通道         M:输入公共端。         AI3:模拟量输入4通道 | AIW0<br>AIW2<br>AIW4<br>AIW6 | <ul> <li>QN (0-20mA)</li> <li>▲ AI1 AI2 AI3 AI4<br/>(0-10V)</li> <li>↓ ↓ ↓ ↓ ↓ ↓ ↓ ↓ ↓ ↓ ↓ ↓ ↓ ↓ ↓ ↓ ↓ ↓ ↓</li></ul> |
| CPU228 模拟量输出端子                                          | 端子定义                                                                                                    | 寄存器                          | 说明                                                                                                    |
|                                                         | V0:通道1电压输出端<br>I0:通道1电流输出端                                                                                    | AQW0                         | 模拟量输出通道支持电压和电流同时输出,通过接<br>线端子区分,受同一个寄存器控制。                                                                           |
|                                                         | M:模拟量输出公共端                                                                                                    |                              |                                                                                                    |
| V0         I0         M         V1         I1         M | V1:通道 2 电压输出端                                                                                                 |                              |                                                                                                    |
|                                                         | 11:通道2电流输出端                                                                                                   | AQW2                         |                                                                                                    |
|                                                         | M:模拟量输出公共端                                                                                                    |                              |                                                                                                    |

## 2.4 主机技术参数

|                      |              | CPU222(-R/T) | CPU224(XP)          | CPU225                     | CPU226              | CPU228 |  |  |
|----------------------|--------------|--------------|---------------------|----------------------------|---------------------|--------|--|--|
|                      | 型号           | (-ETH)       | (-R/T/RT)(-ETH)     | (-R/T)                     | (-R/T)(-ETH)        | (-R/T) |  |  |
|                      | 功耗           | 6W           | 7W                  | 8W                         | 10W                 | 14W    |  |  |
|                      | 程序区          |              |                     | 16K                        |                     |        |  |  |
| 仔储特性                 | 数据区          |              |                     | 10K                        |                     |        |  |  |
|                      | 数字量输入        | 8            | 14                  | 14                         | 24                  | 16     |  |  |
|                      | 数字量输出        | 6            | 10                  | 10                         | 16                  | 14     |  |  |
|                      | 模拟量输入        | -            | 带 XP 后缀: 2 路        | 4路                         | -                   | 4路     |  |  |
|                      | 模拟量输出        | -            | 带 XP 后缀:1路          | 2路                         | -                   | 2 路    |  |  |
| IO                   | 数字 IO 映射区    |              | 256 (               | 128DI/128DO)               |                     |        |  |  |
| 特性                   | 模拟 IO 映射区    |              | 64                  | (32AI/32AO)                |                     |        |  |  |
|                      | 最大扩展模块       |              |                     | 7个                         |                     |        |  |  |
|                      | 高速脉冲输入       | 单相 3 X 30K   |                     | 单相 4 〉                     | ( 30K               |        |  |  |
|                      |              | 双相 3 X 30K   |                     |                            |                     |        |  |  |
|                      | 高速脉冲输出       |              | 2 X 100K            |                            | 号)                  |        |  |  |
|                      | 定时器总数        | 256          |                     |                            |                     |        |  |  |
|                      | 计数器总数        | 200          |                     |                            |                     |        |  |  |
|                      | 模拟电位器        | 2 X 8Bit     |                     |                            |                     |        |  |  |
| <del>~ ~ ~ ~ .</del> |              | 文持, 内置电池     |                     |                            |                     |        |  |  |
| 内部特性                 |              | 1年           |                     |                            |                     |        |  |  |
|                      | 布尔指令效率       | 0.28uS       |                     |                            |                     |        |  |  |
|                      | 浮点指令效率       |              |                     | 0.75uS                     |                     | 0.75   |  |  |
| 485 通信               |              | 1路           |                     | 2路                         | <u>+ 1 - 11 xxx</u> | 3路     |  |  |
| 功能                   |              |              | PPI协议, Modi         | ous RTU 协议,                | 目田口协议               |        |  |  |
|                      | 最大站数         |              |                     | 32                         |                     |        |  |  |
|                      | 输入电压         |              | -T 后缀:D(<br>-R 后缀:A | C24V 20.4-28<br>C220V 160V | .8VDC<br>-240V      |        |  |  |
|                      |              |              | -T                  | 后缀:不隔离                     |                     |        |  |  |
| 由酒娃性                 | 隔离(现场与逻辑)    |              | -R                  | 后缀: 非隔离                    |                     |        |  |  |
|                      | 传感器电源电压      |              |                     | 24±1V                      |                     |        |  |  |
|                      | 电流限定         |              |                     | 0.5A                       |                     |        |  |  |
|                      | 隔离(传感器电源与逻辑) |              |                     | 非隔离                        |                     |        |  |  |
|                      |              | PNP/NPN 双向   |                     |                            |                     |        |  |  |
|                      |              | 24VDC 4mA    |                     |                            |                     |        |  |  |
|                      | 最大持续允许电压     | 30VDC        |                     |                            |                     |        |  |  |
| 数字量输                 |              | 35VDC. 0.5s  |                     |                            |                     |        |  |  |
| 入特性                  | 逻辑1电压范围      |              | 1                   | 5V-30VDC                   |                     |        |  |  |
|                      | 逻辑0电压范围      |              |                     | 0-5VDC                     |                     |        |  |  |
|                      | 隔离(现场与逻辑)    |              |                     | 隔离                         |                     |        |  |  |

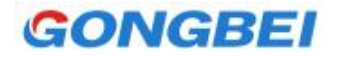

|      | 光电隔离               |                                       | 500                                 | WDC, 1分钟    |           |           |  |  |
|------|--------------------|---------------------------------------|-------------------------------------|-------------|-----------|-----------|--|--|
|      | 电缆长度最大             |                                       | 500 🗧                               | 米 (标准输入)    |           |           |  |  |
|      | <b></b><br>協 山 米 刑 | -T .                                  | -T 后缀:晶体管 源型 0.8A(可输出 24V+和断开 24V+) |             |           |           |  |  |
|      |                    |                                       | -R 后缀:纟                             | 迷电器 5A (阻   | 性)        |           |  |  |
| 数字量输 | 公共端额定电流            |                                       |                                     | 6A          |           |           |  |  |
| 出特性  | 接通电阻 (接点)          |                                       | -R 后缀:0.20                          | 2典型值 (0.6Ω量 | 最大值)      |           |  |  |
|      | 光电隔离(现场到隔离)        |                                       | 隔离                                  |             |           |           |  |  |
|      | 输入方式               |                                       |                                     | 单端输入        |           |           |  |  |
|      | 模拟量输入特性            |                                       | 0~1                                 | 0V / 0~20mA |           |           |  |  |
|      | 输入阻抗               | 电压型 30K 电流型 120Ω                      |                                     |             |           |           |  |  |
| 柑扒曼硷 | 数据格式               |                                       |                                     | 0~32000     |           |           |  |  |
|      | 分辨率                |                                       |                                     |             |           |           |  |  |
|      |                    | 最差情况, 0°至 55℃ ±满量程的 2.5%              |                                     |             |           |           |  |  |
|      | 误差                 |                                       | 典型, 25℃ ±满量程的1.0%                   |             |           |           |  |  |
|      |                    |                                       | 重复性                                 | ±满量稻        | 建的 0.05%  |           |  |  |
|      | 转换时间               |                                       |                                     | 200ms       |           |           |  |  |
|      | 输出电压范围             |                                       |                                     | 0~10V       |           |           |  |  |
|      | 输出电流范围             |                                       |                                     | 0~20mA      |           |           |  |  |
|      | 数据格式               |                                       |                                     | 0~32000     |           |           |  |  |
| 模拟量输 |                    |                                       | 最差情况,0°至                            | 55℃ ±满量     | 量程的 3%    |           |  |  |
| 出特性  | 误差                 |                                       | 典型, 25°                             | °C 生满量      | 程的 2.5%   |           |  |  |
|      |                    |                                       | 重复性                                 | ±满量         | 量程的 1%    |           |  |  |
|      | 转换时间               |                                       |                                     | 50uS        |           |           |  |  |
|      | 带载能力               | 0~10V >5ΚΩ                            |                                     |             |           |           |  |  |
|      |                    | 0~20mA <500Ω                          |                                     |             |           |           |  |  |
| 右下角电 | 输出电压               |                                       |                                     | 24V DC      |           |           |  |  |
| 源特性  | 功率                 | 继电器型:10W,带 1-2 个扩展模块或温度变送器 ; 晶体管型:20W |                                     |             |           |           |  |  |
| 尺、   | 寸(W x H x D)mm     | 90x80x62                              | 140×80×62                           | 140×80×62   | 196×80×62 | 196×80×62 |  |  |

## 2.5 485 通信接口

CPU222 仅支持 PORT0, CPU228 支持 PORT0/1/2, 其余型号支持 PORT0/1, 定义如下:

| 连接器   | 插针号 | PORT0      | PORT1      | PORT2          |
|-------|-----|------------|------------|----------------|
|       | 1   | 机壳接地       | 机壳接地       | 注意: 仅 CPU228 支 |
| 5     | 2   | +24V 地     | +24V 地     | 持 PORT2 口,     |
| 9     | 3   | RS485 信号 A | RS485 信号 A | PORT2 口是端子接    |
| 6 . 1 | 4   | 发送申请 RTS   | 发送申请 RTS   |                |
|       | 5   | +5V 地      | +5V 地      | 小小主 A、 D       |

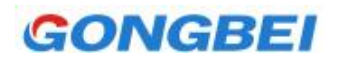

| 6  | +5V        | +5V        | 用了西门子定义方           |
|----|------------|------------|--------------------|
| 7  | +24V       | +24V       | 式。跟 485 标准定义       |
| 8  | RS485 信号 B | RS485 信号 B | 相反。如遇 PORT2        |
| 9  | NC         | NC         |                    |
| 外壳 | 机壳接地       | 机壳接地       | 云山支洪 A、D 按线<br>解决。 |

#### 2.6 主机接线图

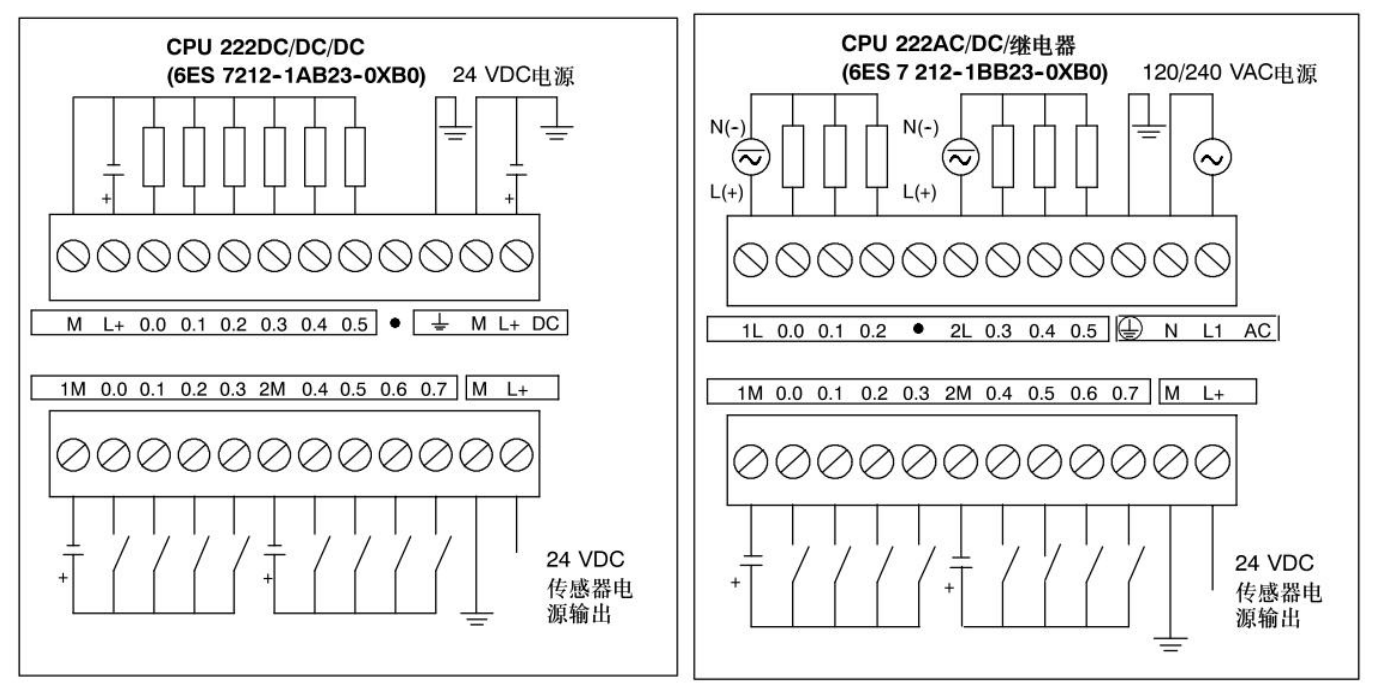

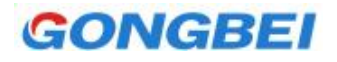

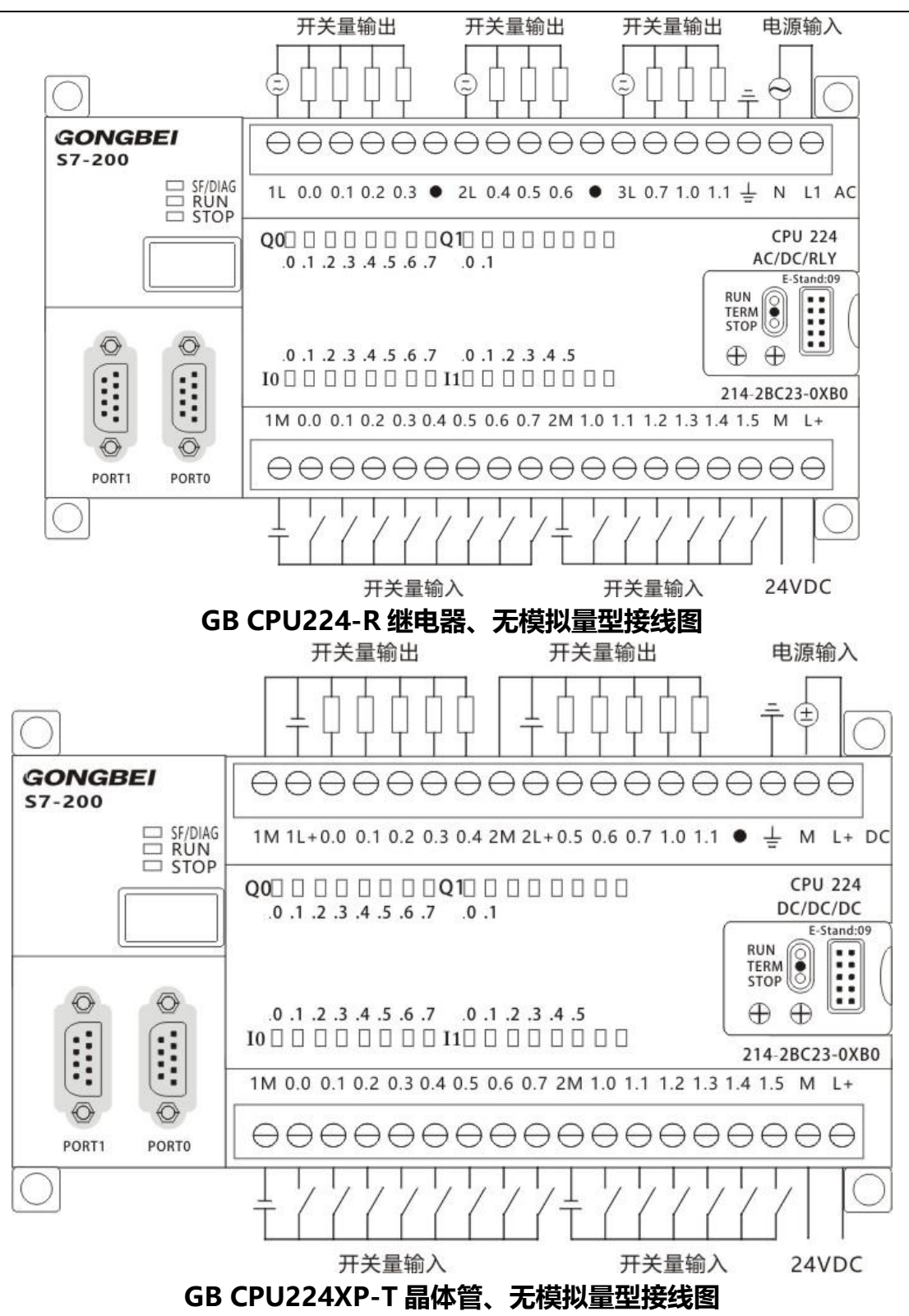

![](_page_9_Picture_0.jpeg)

![](_page_9_Figure_2.jpeg)

![](_page_10_Picture_0.jpeg)

![](_page_10_Figure_2.jpeg)

GB CPU224XP-R-ETH 继电器、以太网型接线图

![](_page_11_Picture_0.jpeg)

![](_page_11_Figure_2.jpeg)

![](_page_12_Picture_0.jpeg)

GB 200 标准型 PLC 用户手册

![](_page_12_Figure_2.jpeg)

![](_page_13_Picture_0.jpeg)

![](_page_13_Figure_2.jpeg)

![](_page_14_Picture_0.jpeg)

| 型号   | CPU224、CPU225 |     |  |
|------|---------------|-----|--|
| 外形尺寸 | L1            | 140 |  |
|      | L2            | 130 |  |

![](_page_14_Figure_3.jpeg)

| 型号   | CPU226、CPU228 |     |  |
|------|---------------|-----|--|
| 外形尺寸 | L1            | 196 |  |
|      | L2            | 188 |  |

#### 2.8 PLC 主机常见问题

2.8.1 编程软件和 PLC 通讯不上。

答: ①把运行开关打到 STOP 上再使。

②检查是不是同时打开了其它占用通讯口的电脑软件,比如组态软件,多个编程软件。 ③编程软件通讯设置问题,使用不同的编程线,设置不同。编程线一般分为两种,一种 需要安装驱动,在设备管理器中显示 COM 口,另一种是免驱线,在设备管理器中显示 USB 设备,设置方法要看编程线说明书。如果没有,也可以参考我们网站的编程线说明 书,基本操作都一样。

④可能是编程软件兼容性问题导致。200 编程软件是一款比较老的编程软件,在64 位window 系统上容易出各种问题。经常表现驱动加载不上。或者提示"未找到指定访问点"。在我们网站200PLC 的资料下载中找到"【工贝电子】64 位操作系统兼容性补丁",按里面的方法操作。使用软件时,尽量右键"以管理员身份运行"。再不行就安装 smart软件, smart 软件自带驱动,安装好后,200 软件可能就好了。再不行就重装系统或者安装虚拟机。

## 3 以太网口使用说明

带-ETH 后缀的 PLC 带一路以太网接口,相当于内部集成了 CP243 以太网模块,但是不需要组态设置,设置完 IP 地址,就可以直接使用,比 CP243 模块更简单,更可靠。以太网性能 卓越,支持两种协议: S7 以太网协议和 Modbus TCP 协议。通过一根网线就可以实现程序的

上传、下载和监控,下载速度超快,从此告别编程电缆。也可以和组态屏通讯,还可以和 WINCC 直连。如果多个 PLC 主机挂在一个交换机下,还可以互相通讯。

#### 3.1 PLC IP 地址的修改及查看

#### 3.1.1 新手必看-电脑设置

用网线连接 PLC,本机出厂默认 IP 地址 <u>192.168.1.218</u>, PLC 可以和电脑直接相连,也可以连接路由器、交换机,通过对路由器的设置实现 PLC 访问。

电脑实现 PLC 的访问,要求电脑和 PLC 同一个局域网段内,设置有线网卡(注意不是无线 网卡) IP 地址是在 192.168.1.XXX 的网段内,全部按下图填写。

| 如果网络支持此功能,则可以获取<br>您需要从网络系统管理员处获得过 | 取自动指派的 IP 设置。否则,<br>适当的 IP 设置。 |
|------------------------------------|--------------------------------|
| <b>最后一个</b><br>◎ 自动获得 IP 地址(0)     | 子节不能是218                       |
| ◎ 使用下面的 IP 地址(S):                  | × ×                            |
| IP 地址(I):                          | 192 .168 . 1 .100              |
| 子网掩码(0):                           | 255 . 255 . 255 . 0            |
| 默认网关(0):                           | 192 .168 . 1 . 1               |
| ● 自动获得 DWS 服务器地址 03                | 3)                             |
| ◎ 使用下面的 DNS 服务器地址                  | t (E) :                        |
| 首选 DNS 服务器(P):                     | 192 .168 . 1 . 1               |
| 备用 DNS 服务器(A):                     | 8 9 6 C                        |
| 🔲 退出时验证设置 (L)                      | 高级(V)                          |

(IP 地址的设置方法搜索百度)

填写好电脑IP地址后,测试一下电脑和PLC是否物理连接正常,电脑端打开"命令行提示符"。

![](_page_16_Picture_0.jpeg)

| 板   |
|-----|
|     |
| 打印机 |
|     |
|     |
|     |

输入 ping 192.168.1.218, 并回车。如下图所示, 说明 PLC 在 1ms 之内就返回了数据, 物理 链接正常。PLC 可以继续下面的访问, 如果不通, 检查电脑设置, 直至 ping 通, 才可以进行下 面的应用。

| C:\Users\MrJ>ping 192.168.1.218                                                                                                    |                                                           |
|----------------------------------------------------------------------------------------------------|-----------------------------------------------------------|
| 正在 Ping 192.168.1.218 具有 32 字节的数据<br>来自 192.168.1.218 的回复: 字节=32 时间<1m<br>来自 192.168.1.218 的回复: 字节=32 时间<1m<br>来自 192.168.1.218 的回复: 字节=32 时间<1m<br>来自 192.168.1.218 的回复: 字节=32 时间<1m | :<br>ns TTL=128<br>ns TTL=128<br>ns TTL=128<br>ns TTL=128 |
| 192.168.1.218 的 Ping 统计信息:<br>数据包: 已发送 = 4, 已接收 = 4, 丢失 =<br>往返行程的估计时间<以毫秒为单位>:<br>最短 = Oms, 最长 = Oms, 平均 = Oms                                                                       | ■ 0 <0% 丢失>,                                              |

3.1.2 通过网页方式查看和修改 PLC 的 IP 地址

使用浏览器 (推荐使用 IE 浏览器) 输入网址, http://192.168.1.218 出现, 注意:

不允许输入 https。

![](_page_17_Picture_0.jpeg)

![](_page_17_Picture_2.jpeg)

点击"参数设置",

| IP地址  | 192.168.001.218   |
|-------|-------------------|
| 网关地址  | 192.168.001.001   |
| 子网掩码  | 255.255.255.000   |
| MAC地址 | 00.01.02.03.04.05 |

修改完成后点击"Config"按钮确认。

注意:网关地址和 IP 地址要在同一网段,要同时修改。如果设置成不同网段,可能会导致无法 再次连接 PLC。

#### 3.1.3 通过编程电缆查看 IP 地址

SMB395~398 对应设备的 IP 地址,可通过 PPI 编程电缆查看寄存器。如下图。

| 7-N  | Nicro/WIN - 项目1 - [2 | 状态表]         |                                    |    |
|------|----------------------|--------------|------------------------------------|----|
| ŧ(E) | 编辑(E) 查看(V) P        | PLC(P) 调试(D) | [具(I) 窗口(W) 帮助(H)                  |    |
| : Ø  | 🥭 🖻   👗 🖻            |              | 🔺 🔟 84 87 🖪                        | 1  |
| ,  [ |                      | 🍾 🎋 🗮 🛒      |                                    | -[ |
| • 3  | 4 5 6                | 7 8 !        | 9 • • • 10• • • 11• • • 12• • • 1: | 3. |
|      | 地址                   | 格式           | 当前值                                | Т  |
| 1    | SMB395               | 无符号          | 192                                |    |
| 2    | SMB396               | 无符号          | 168                                |    |
| 3    | SMB397               | 无符号          | 1                                  |    |
| 4    | SMB398               | 无符号          | 218                                |    |

#### 3.2 通过以太网下载和监控程序

3.2.1 下载步骤:

以 PLC 网线连接电脑为例,在查看窗口点击 设置 PG/PC 接口,根据自己电脑网卡选择(下方 图片是演示机器网卡,用户需要根据自己电脑网卡选择,自己电脑网卡名称在"设备管理器" 中查看,如果驱动列表中没有网卡,这属于 S7 软件兼容性问题,建议打 64 位系统补丁,在工 贝官网下载),点击诊断进行测试。

| ccess Path   LLDP / DCP   PNIO-Adapter                                        | Info              |
|-------------------------------------------------------------------------------|-------------------|
| Access point of application:                                                  |                   |
| Micro/WIN> TCP/IP -> Realte                                                   | k PCIe GBE Family |
| (Standard for Micro/WIN)                                                      | 诊断按钮              |
| Interface parameter set used:                                                 |                   |
| TCP/IP -> Realtek PCIe GBE Famil                                              | Proper ies        |
| ETCP/IP -> Qualcomm Atheros Q 🔺                                               | Diagnostics       |
| 🚰 TCP/IP -> Realtek PCIe GBE F                                                |                   |
| TCP/IP(Auto) -> Qualcomm Ath                                                  | Copy              |
| TCP/IP(Auto) -> Realtek PCIe *                                                | Delete            |
| (Assigning Parameters to Your<br>NDIS CPs with TCP/IP Protocol<br>(RFC-1006)) | 1                 |
| -Interfaces 帝AUTO的一册                                                          | i个要选              |
| Baugruppe Hinzufü                                                             | Ausw?hlen         |
|                                                                               | c 1   11          |

| SR 协议  <br><sub>「</sub> SR 状态—————             |                                    |              |
|------------------------------------------------|------------------------------------|--------------|
| 测试(T) 使用此参<br>- MICROW<br>SRMD_Set<br>SRMD_Res | 数设置的访问点:<br>IN<br>() OK<br>et() OK | *            |
| 版本 ID: DL                                      | L Version: 8.1.2003.               | 4274         |
| 72-2- 1                                        | TT NK                              | <b>≠</b> 804 |

欢迎光临官网 www.jngbdz.com

![](_page_19_Picture_0.jpeg)

OK, 表示 SR 协议测试成功, 但是并不是代表连接 PLC 成功, 因为即使不连接 PLC, 如果

SR 协议没问题,一样会测试 OK;如果失败,请参考本章节"SR 协议诊断失败解决方法"。

|   | 변문 |  |
|---|----|--|
| 1 | 通信 |  |

在查看界面点击 通信 按钮,

| 通信 |                                                                                                    |                                                            |
|----|----------------------------------------------------------------------------------------------------|------------------------------------------------------------|
|    | Ashton<br>Lange Lange | TCP/IP -> Realtek PCIe GBE Famil<br>主机: Ashton<br>ひた<br>刷新 |

| IP 地址浏览器                           | ×         |
|------------------------------------|-----------|
| 目前您的系统中没有已定义的IP地址。请单击'新址<br>的IP地址。 | 也址',增加供使用 |
| IP 地址 本地 远程 说明                     |           |
|                                    | •         |
|                                    |           |
|                                    | >//LIP    |
| 此地址的说明                             | 1         |
|                                    | ~         |
|                                    | -         |
| 刪除地址                               | 保存        |
| 新地址 确认                             |           |

![](_page_20_Picture_0.jpeg)

| IP 地址<br>192.168.1.21  | │本地<br><sup>8</sup> |    |       |
|------------------------|---------------------|----|-------|
| <<br>地址和 TSAP<br>IF 地址 | <b>Ⅲ</b><br>属性      | 本地 | <br>• |
| 0                      |                     |    |       |

点击确定,双击刷新列表,主机栏识别出了 PLC 型号,说明连接成功,

| 通信                 |                                                                                                    | x |
|--------------------|----------------------------------------------------------------------------------------------------|---|
| ─ 地址<br>主机:<br>远程: | Ashton<br>192 . 168 . 1 . 218<br>192 . 168 . 1 . 218<br>193 . 168 . 1 . 218<br>193 . 178 . 178 . 17 | - |
| PLC 类型:            | CPU 226 REL 02.01                                                                                                    | ļ |
| ▶ 随项目保存设置          | 识别出了CPU型号,双击查看具体内容                                                                                                    |   |

![](_page_21_Picture_0.jpeg)

| C信息                                   |           |       |                  |                                                                           |          |
|---------------------------------------|-----------|-------|------------------|---------------------------------------------------------------------------|----------|
| 操作模                                   | 式:        |       | RUN (运行)         |                                                                           |          |
| 版本 —                                  |           |       |                  | ── ── ── ── ── ── ── ── ── ── ── ── ──                                    |          |
| PLC:                                  |           | CP    | J 226 REL 02.01  | 最后刷新:                                                                     | 1        |
| 固件:                                   | ſ         |       | 02.01 版本 1       | 最小:                                                                       | 0        |
| ASIC:                                 |           | 00.00 | 最大:              | 126                                                                       |          |
| 错误一                                   |           |       |                  |                                                                           |          |
| 致命错                                   | <b>吴:</b> | 0     | 不存在致命错误。         |                                                                           |          |
| 非致命                                   | 谱误:       | 0     | 不存在非致命错误。        |                                                                           | Ţ.       |
| 最后致;                                  | 命错误:      | 0     | 不存在致命错误。         |                                                                           |          |
| 总计致                                   | 命错误:      | 0     |                  |                                                                           |          |
| 错误数1<br>错误报                           | ∃:<br>≛:  |       | 0<br>不存在 I/O 错误。 |                                                                           | <u>*</u> |
| 模块                                    | 类型        |       | 输.  起始地址  输      | 1. 起始地址 状态                                                                |          |
| DC<br>D<br>1<br>2<br>3<br>4<br>5<br>6 | 一一数子里     |       | -24 10:0 1       | 5 90 0 光譜英<br>不存在<br>不存在<br>不存在<br>不存在<br>不存在<br>不存在<br>不存在<br>不存在<br>不存在 |          |
|                                       | EM 信息     | 8     | 刷新扫描周期           | 1                                                                         | 关闭       |
|                                       | 历史事件      |       |                  |                                                                           |          |

最后一定要单击搜索出来的设备,再点确认。

| 也址 ————           |                                  |                                  |
|-------------------|----------------------------------|----------------------------------|
| 主机:               | Ashton                           | TUP/IP -> Realtek PUIe GBE Famil |
| 远程 <b>:</b>       | 192 . 168 . 1 . 218              | CPU 226 REL 02.01                |
| PLC 类型:           | CPU 226 REL 02.01                | 192.168.1.218                    |
|                   |                                  |                                  |
| ▶ 随项目保存设置         | L                                |                                  |
| 网络参数              |                                  | 单击并确认                            |
| 接口:               | TCP/IP -> Realtek PCIe GBE Famil |                                  |
| 协议:               | TCP/IP                           |                                  |
| 车接超时              |                                  |                                  |
| 输入接收数据超时8<br>时数值。 | 时间。通信负荷大的连接可能需要较大的超              |                                  |
| 超时时间:             | 3 秒                              |                                  |
|                   | - 1                              |                                  |

余下的步骤跟 PPI 电缆下载、监控一样。

#### 3.2.2 SR 协议诊断失败解决方法

函数调用 SRMD\_Set(..) 中出现错误

错误:无接口句柄

问题: S7ONLINE Error: SRMD\_Set No interface handle?

原因: "C:\Program Files\Common Files\Siemens\S7IEPG\s7oiehsx.exe"文件被阻止运行,

造成: "SIMATIC IEPG Help Service"停止。

解决办法 1: 鼠标右键点击计算机,左键点击管理—>服务和应用程序—>服务—>然后激活 "SIMATIC IEPG Help Service";如果激活不了,说明被 360 或其它杀毒软件阻止运行,将 s7oiehsx.exe 文件添加到"360 或其它杀毒软件"可执行文件信任表中,重新运行"SIMATIC IEPG Help Service",最后重启电脑,重启 STEP 7。

解决办法 2: 鼠标左键点击开始—>运行—>services.msc 即激活"SIMATIC IEPG Help Service";如果激活不了,说明被 360 或其它杀毒软件阻止运行,将 s7oiehsx.exe 文件添加 到"360 或其它杀毒软件"可执行文件信任表中,重新运行"SIMATIC IEPG Help Service", 最后重启电脑,重启 STEP7。

#### 3.3 S7 以太网协议-组态通信实例

工贝 PLC 以太网口支持 S7 以太网协议和 Modbus TCP 协议。采用 S7 以太网协议通讯,优点 是 PLC 端不用写程序;缺点是 S7 以太网协议只支持服务器模式(和触摸屏,电脑组态软件通 讯,PLC 都是采用服务器模式,所以 S7 以太网协议适用于大多数工业场景)。下面以和 MCGS 组态屏通讯为例。

#### 3.3.1 添加父设备

在设备窗口中,双击"通用 TCP/IP 父设备"

| 设备工具箱                                                                                            |  |
|--------------------------------------------------------------------------------------------------|--|
| 设备管理                                                                                             |  |
| <ul> <li>→通田串口父设备</li> <li>→通用TCP/IP父设备</li> <li>→夏迪康ModbusRTU</li> <li>◇Siemens_1200</li> </ul> |  |

并按下图设定参数;

| 本属性   设备测试 |                 |         |  |  |
|------------|-----------------|---------|--|--|
| 设备属性名      | 设备属性值           |         |  |  |
|            | <br>通用TCPIP父设备0 |         |  |  |
| 设备注释       | 通用TCP/IP父设备     |         |  |  |
| 初始工作状态     | 1 - 启动          | 1 - 启动  |  |  |
| 最小采集周期(ms) | 1000            | 1000    |  |  |
| 网络类型       | 1 - TCP         | 1 - TCP |  |  |
| 服务器/客户设置   | 0 - 客户          | 0 - 客户  |  |  |
| 本地IP地址     | 192.168.0.100   |         |  |  |
| 本地端口号      | 3000            |         |  |  |
| 远程IP地址     | 192.168.1.218   |         |  |  |
| 远程端口号      | 3000            | -       |  |  |

![](_page_23_Picture_0.jpeg)

#### 3.3.2 添加设备

只要选择支持 S7 以太网协议的驱动都可以,推荐选择 Smart 驱动,完成如下图。

![](_page_23_Picture_4.jpeg)

#### 3.3.3 双击设备开始组态

| 设备编辑窗口                                                                                                    |               |      |      |          |     |
|----------------------------------------------------------------------------------------------------|---------------|------|------|----------|-----|
| 驱动构件信息:                                                                                                    |               | 索引   | 连接变量 | 通道名称     | 通道氛 |
| 驱动版本信息: 1.031000<br> 驱动模版信息: 新驱动模版<br> 驱动文件路径: D:\MCGSE\Program\drivers\plc\西门子\sieme:<br> 驱动预留信息: 0.000000<br> 通道处理拷贝信息: 无 |               | 0001 | I0_0 | 只读1000.0 |     |
|                                                                                                    |               | 0002 | I0_1 | 只读I000.1 |     |
|                                                                                                    |               | 0003 | I0_2 | 只读I000.2 |     |
|                                                                                                    |               | 0004 | I0_3 | 只读I000.3 |     |
|                                                                                                    |               | 0005 | I0_4 | 只读I000.4 |     |
| 设备属性名                                                                                                    | 设备属性值         | 0006 | I0_5 | 只读I000.5 |     |
| [中部屋井]                                                                                                    |               | 0007 | I0_6 | 只读I000.6 |     |
| [ 小部寓性]                                                                                                    | 设立设备内部属性      | 8000 | I0_7 | 只读I000.7 |     |
| 采集优化                                                                                                    | 1-优化          | 0009 | I1_0 | 只读I001.0 |     |
| 设备名称                                                                                                    | 设备0           | 0010 | I1_1 | 只读I001.1 |     |
| 设备注释                                                                                                    | 西门子 Smart200  | 0011 | I1_2 | 只读I001.2 |     |
| 初始工作状态                                                                                                    |               | 0012 | I1_3 | 只读I001.3 | _   |
|                                                                                                    |               | 0013 | I1_4 | 只读1001.4 |     |
| - 載小米集周期(ms)                                                                                                    | 100           | 0014 | I1_5 | 只读1001.5 |     |
| TCP/IP通讯延时                                                                                                    | 200           | 0015 | I1_6 | 只读I001.6 |     |
| 重建TCP/IP连接等待时间[s]                                                                                                    | 10            | 0016 | I1_7 | 只读1001.7 |     |
| 机架号 [Rack]                                                                                                    | 0             | 0017 | I2_0 | 只读1002.0 |     |
|                                                                                                    |               | 0018 | I2_1 | 只读1002.1 |     |
| 悟亏[3107]                                                                                                    | 2             | 0019 | 12_2 | 只读1002.2 |     |
| 快速采集次数                                                                                                    | 0             | 0020 | I2_3 | 只读1002.3 |     |
| 本地IP地址                                                                                                    | 192.168.1.100 | 0021 | 12_4 | 只读1002.4 |     |
| 本地端口号                                                                                                    | 3000          | 0022 | 12_5 | 只读1002.5 |     |
| · 一注:                                                                                                    | 102 169 1 219 | 0023 | 12_6 | 只读1002.6 |     |
| New Tradit                                                                                                    | 192.100.1.210 | 0024 | 12_7 | 只读1002.7 |     |
| ]远端端口号                                                                                                    | 102           | 0025 | Q0_0 | 读与Q000.0 |     |

填入本机(就是电脑或者触摸屏) IP 地址;

输入远端 (PLC) IP 地址;

输入远端端口号, PLC 作为 S7 以太网协议的服务器模式端口号只能是 102;

最后将变量与画面对应,即可直接通信;

在工贝官网下载"【以太网】GB PLC 以太网测试例程"并解压。运行 PLC 例程《GB PLC 以太网 smart200 以太网模块设备测试例程.mwp》和 MCGS 例程《GB PLC 以太网 smart200 以太网模块设备测试例程.MCE》, MCGS 端显示如下。

![](_page_24_Picture_0.jpeg)

![](_page_24_Picture_2.jpeg)

### 3.4 MODBUS TCP 协议-安装库和地址表

工贝 PLC 以太网口, 支持 Modbut TCP 服务器模式和客户端模式。

### 3.4.1 安装 MODBUS TCP 指令库

打开 S7 编程软件,在库中是没有 Modbus TCP 库的,如下图。

![](_page_24_Figure_7.jpeg)

在工贝电子官网下载最新的 Modbus TCP 库"【以太网】S7-200 软件 Modbus TCP 安装库

4.0.mwl",双击后。点"是"。

![](_page_24_Picture_10.jpeg)

这个库文件安装完成后不能删除,不然库会丢失,所以建议拷贝到固定位置。

重启后, MODBUS\_TCP 库就安装完成, 如下图。

![](_page_25_Picture_0.jpeg)

| Modbus Master Port 0 (v1.2)     |
|---------------------------------|
| 🗄 🛅 Modbus Master Port 1 (v1.2) |
| 🗄 🛅 Modbus Slave Port 0 (v1.0)  |
| 🗄 🛅 USS Protocol Port 0 (v2.3)  |
| 🖶 🧰 USS Protocol Port 1 (v2.3)  |
| 🖻 💼 MODBUS_TCP库4.0 (v1.0)       |
|                                 |
| ModbusTCP_Sever                 |
| 田 调用子程序                         |

#### 3.4.2 MODBUS 地址映射表

| Modbus 地址   | 映射到 PLC 地址      | 功能码              | 描述                   |
|-------------|-----------------|------------------|----------------------|
| 0000至00128  | Q0.0至Q15.7      | 读线圈:1号功能码;       | 读写数字量输出寄存器           |
|             |                 | 写单个线圈: 5号功能码     |                      |
|             |                 | 写多个线圈: 15 号功能码   |                      |
| 1000至10128  | 10.0至115.7      | 读输入状态位: 2号功能码    | 读数字量输入寄存器            |
| 30001至30128 | AIW0至AIW62      | 读输入寄存器: 4号功能码;   | 读模拟输入寄存器             |
| 4000至4XXXX  | VW(HoldStart) 至 | 读保持寄存器: 3号功能码;   | 保持寄存器,对应V区,HoldStart |
|             | VW[HoldStart    | 写单个寄存器: 6号功能码;   | 在程序指令中填写。            |
|             | +2 * (XXXX-1) ] | 写多个寄存器: 16 号功能码; | 举例:指令中 HoldStart 赋值  |
|             |                 |                  | &VB1000, 那么          |
|             |                 |                  | 40001 地址对应 VW1000,   |
|             |                 |                  | 40002 地址对应 VW1002。   |
|             |                 |                  | 40003 地址对应 VW1004,   |
|             |                 |                  | 40004 地址对应 VW1006。   |

3.5 PLC 做 Modbus TCP 服务器, 电脑 (触摸屏) 做客户端

PLC 做服务器,触摸屏做客户端是大家最常用的一种连接方式,也是 PLC 端编程最简单方式, 只需要写一条指令即可。Modbus tcp 做服务器,端口是 502。

![](_page_25_Figure_7.jpeg)

3.5.1 PLC 服务器端指令 (ModbusTCP\_Sever)

![](_page_26_Picture_0.jpeg)

| 7 <u>2</u> | ModbusT0<br>EN | CP_Se~ |       |
|------------|----------------|--------|-------|
| 1-         | Socket         | Error  | - мво |
| 128-       | MaxIO          |        |       |
| 32-        | MaxAl          |        |       |
| 3000-      | MaxHold        |        |       |
| &VB0-      | HoldSt~        |        |       |

| 参数        | 类型    | 定义                                                                                      |
|-----------|-------|-----------------------------------------------------------------------------------------|
| EN        | Bool  | 使能                                                                                      |
| Socket    | Byte  | 接口号 1,2,3,4,5;注意,是接口号,不是接口数量。最多支持 5 个接口号,表示打开某个接口号,服务器和客户端的接口号可以不同。如果想要两台客户端同时访问,就要开两个接 |
|           |       | 口号,即写两遍程序,仅Socket不同。                                                                    |
| Error     | Byte  | 错误代码                                                                                    |
| MaxlO     | Word  | 最大 I/Q 位,参与通信的最大 I/O 点数,S7-200 的 I/O 映像<br>区为 128/128,缺省值为 128                          |
| MaxAl     | Word  | 最大 AI 字数,参与通信的最大 AI 通道数,可为 16 或 32                                                      |
| MaxHold   | Word  | 最大保持寄存器区,参与通信的 V 存储区字 (VW)                                                              |
| Holdstart | Dword | Modbus TCP 中 40000 区,对应 PLC 的保持寄存器区起始<br>地址,以&VBx 指定(间接寻址方式)                            |

### 3.5.2 电脑 (触摸屏) 做客户端设置

以 MCGS 为例,选择通用 TCP/IP 父设备,选用莫迪康 ModbusTCP 设备:

| <ul> <li>设备名称         通用TCPIP父设备0         <ul> <li>设备注释</li> <li>通用TCP/IP父设备</li> </ul> </li> <li>初始工作状态         <ul> <li>1 - 启动</li> <li>最小采集周期(ms)</li> <li>100</li> </ul> </li> <li>网络类型         <ul> <li>1 - TCP</li> <li>服务器/客户设置</li> <li>0 - 客户</li> <li>本地正P地址</li> <li>192.168.1.100</li> <li>本地端口号</li> <li>3000</li> <li>远程正P地址</li> <li>192.168.1.218</li> <li>远程端口号</li> <li>502</li> </ul> </li> </ul> | 设备属性名      | 设备属性值         |
|----------------------------------------------------------------------------------------------------|------------|---------------|
| <ul> <li>设备注释 通用TCP/IP父设备</li> <li>初始工作状态 1 - 启动</li> <li>最小采集周期(ms) 100</li> <li>网络类型 1 - TCP</li> <li>服务器/客户设置 0 - 客户</li> <li>本地正P地址 192.168.1.100</li> <li>本地端口号 3000</li> <li>远程IP地址 192.168.1.218</li> <li>远程端口号 502</li> </ul>                                                                                                    |            | 通用TCPIP父设备0   |
| 初始工作状态 1 - 启动<br>最小采集周期(ms) 100<br>网络类型 1 - TCP<br>服务器/客户设置 0 - 客户<br>本地IP地址 192.168.1.100<br>本地端口号 3000<br>远程IP地址 192.168.1.218<br>远程端口号 502                                                                                                    | 设备注释       | 通用TCP/IP父设备   |
| 最小采集周期(ms)     100       网络类型     1 - TCP       服务器/客户设置     0 - 客户       本地IP地址     192.168.1.100       本地端口号     3000       远程IP地址     192.168.1.218       远程端口号     502                                                                                                    | 初始工作状态     | 1 - 启动        |
| 网络类型     1 - TCP       服务器/客户设置     0 - 客户       本地IP地址     192.168.1.100       本地端口号     3000       远程IP地址     192.168.1.218       远程端口号     502                                                                                                    | 最小采集周期(ms) | 100           |
| 服务器/客户设置     0 - 客户       本地IP地址     192.168.1.100       本地端口号     3000       远程IP地址     192.168.1.218       远程端口号     502                                                                                                    | 网络类型       | 1 - TCP       |
| 本地IP地址     192.168.1.100       本地端口号     3000       远程IP地址     192.168.1.218       远程端口号     502                                                                                                    | 服务器/客户设置   | 0-客户          |
| 本地端口号 3000<br>远程IP地址 192.168.1.218<br>远程端口号 502                                                                                                    | 本地IP地址     | 192.168.1.100 |
| 远程IP地址 192.168.1.218<br>远程端口号 502                                                                                                    | 本地端口号      | 3000          |
| 远程端口号 502                                                                                                    | 远程IP地址     | 192.168.1.218 |
|                                                                                                    | 远程端口号      | 502           |

![](_page_27_Picture_0.jpeg)

莫迪康 ModbusTCP 设备配置如下:

| □ 	 通用TCPIP父设备                                  | f0[通用TCP/IP父设备]<br>康ModbusTCP]      |       |                 |            |       |        |
|-------------------------------------------------|-------------------------------------|-------|-----------------|------------|-------|--------|
| 设备编辑窗口                                          |                                     |       |                 |            | [     |        |
| 驱动构件信息:                                         |                                     | 索引    | 连接变量            | 通道名称       | 通道处理。 | 增加设备通道 |
| 驱动版本信思: 3.043000<br> 驱动描版信息: 新阪动描版              |                                     | 0000  |                 | 通讯状态       |       | 则众识么通道 |
| 驱动侯殿眉悬: 新驱动侯殿<br>驱动文件路径: D:\MCGSE\              | «<br>,Program\drivers\通用设备\modbust。 | 0001  | I0_0            | 只读10001    |       | 前际设置通道 |
| 驱动预留信息: 0.000000                                | _                                   | 0002  | I0_1            | 只读10002    |       | 删除全部通道 |
| 通道处理拷贝信息: 尤                                     |                                     | 0003  | I0_2            | 只读10003    |       | 中速连接变量 |
|                                                 |                                     | 0004  | I0_3            | 只读10004    |       |        |
|                                                 |                                     | 0005  | 10_4            | 只读10005    |       | 刪除连接变量 |
| 设备属性名                                           | 设备属性值                               | 0006  | 10_5            | 只读10006    |       | 删除全部连接 |
| [内邨届世]                                          |                                     | 00007 | 10_0            | 只读10007    |       |        |
| に自動にし                                           |                                     | 0000  | 10_1<br>T1_0    | 二 二 英10008 | E     | 通道处理设置 |
| 米集兀化                                            | 1-17.12                             | 0009  | T1 1            | 二 一 读10009 |       | 通道外理删除 |
| 设备名称                                            | 设备1                                 | 0011  | T1 2            | 只读10011    |       |        |
| 设备注释                                            | 莫迪康ModbusTCP                        | 0012  | I1 3            | 只读10012    |       | 通道处理复制 |
| 初始工作状态                                          | 1 - 启动                              | 0013  | I1 4            | 只读10013    |       | 诵道处理粘贴 |
| 最小采集周期(ms)                                      | 100                                 | 0014  | I1_5            | 只读10014    |       |        |
| 设备地址                                            | 1                                   | 0015  | I1_6            | 只读10015    |       | 通道处理全删 |
| · 《再地址<br>译加等独时词                                | 500                                 | 0016  | I1_7            | 只读10016    |       | 启动设备调试 |
| 通讯寺行时间                                          | 500                                 | 0017  | I2_0            | 只读10017    |       |        |
| 快速米集次数                                          | 0                                   | 0018  | I2_1            | 只读10018    |       | 停止设备调试 |
| 16位整数解码顺序                                       | 0 - 12                              | 0019  | I2_2            | 只读10019    |       | 设备信息导出 |
| 32位整数解码顺序                                       | 0 - 1234                            | 0020  | I2_3            | 只读10020    |       |        |
| 32位浮点数解码顺序                                      | 0 - 1234                            | 0021  | 12_4            | 只读10021    |       | 设备信息导入 |
| 分快采集方式                                          | 0 - 按最大长度分块                         | 0022  | 12_5            | 只读10022    |       | 打开设备帮助 |
| 10.000万元の10.00000000000000000000000000000000000 | 0 002                               | 0023  | 12_6            | 只读10023    |       |        |
| 4区10区与功能的远洋                                     | 0 - UXU0                            | 0024  | 17 <sup>1</sup> | 只读10024    |       | 设备组态检查 |

最后设置画面,连接变量,用网线连接,即可通信。

我们制作了 MCGS 做客户端 PLC 做服务器的例程供大家参考, 官网下载。

《GB PLC 以太网 MODBUS-TCP 触摸屏做客户端测试例程.MCE》

《GB PLC 以太网 MODBUS TCP PLC 做服务器端测试程序.mwp》

分别下载两份程序, PLC 的跑马灯映射到 MCGS 端, 显示如下图。

![](_page_28_Picture_0.jpeg)

![](_page_28_Picture_2.jpeg)

注: MCGS 的连接策略是如果断开连接要过一段时间再重连,所有电脑端如果 MCGS 点停止 再点运行,要等 2 分钟左右才可以重连,如果将 MCGS 下载到触摸屏中,小编测的是大概 20 秒钟就会重连。如果电脑端用 ModScan 测试工具连接 PLC,断开后重连是不需要等待,会立 马重连。所以如果电脑端 MCGS 流水灯不流动,等一会即可。

### 3.6 PLC 做 Modbus TCP 客户端, 电脑 (触摸屏) 做服务器

这种使用主要用在 PLC 连接支持 Modbus TCP 协议的传感器应用中。 客户端指令(ModbusTCP\_Client)在梯形图中设置:

![](_page_28_Figure_6.jpeg)

![](_page_29_Picture_0.jpeg)

|               |       |      | 端的接口号可以不同。如果想访问多个服务器,可以只开           |
|---------------|-------|------|-------------------------------------|
|               |       |      | 一个 socket, 但是访问比较慢。 开两个 socket 就会并行 |
|               |       |      | 访问,速度快很多。                           |
| Profile_Table | INPUT | Word | 通信包络表的起始地址,用从 V0 开始的字节偏移表示(例        |
|               |       |      | 如 VB99,对应的值是 99)                    |
| Error         | INPUT | Byte | 错误代码                                |

在数据块中按访问要求添加数据:

| E STEP 7-Micro/WIN | client - [数据块]                                                                                                    | -)[   |
|--------------------|----------------------------------------------------------------------------------------------------|-------|
| 10 文件(E) 编辑(E)     | 看(V) PLC(P)调试(D) 工具(T) 窗口(W) 帮助(H)                                                                                                    |       |
| 12 <b>2 9</b> 4 1  | 3. 🗈 📾 🗠 🗹 🗹 📥 💶 🚦 🤃 🗖 🕨 🛤 🐖                                                                                                    | 22    |
|                    | <mark>▲ ≫ ≫  </mark> ₩ ₩  ]] → → + →  ++ → □                                                                                                    |       |
| 查看                 | ⊡ <mark>2 · [ · 3 · · · 4 · · · 5 · · · 6 · · · 7 · · · 8 · · · 9 · · · 10 · · · 11 · · ·12 · · ·1</mark>                                                                                                    | 3 · · |
| ■■■                | VB100 4<br>VB101 192<br>VB102 168<br>VB103 1<br>VB103 1<br>VB104 205                                                                                                    |       |
| <b>夜</b> 天表        | VB104 205<br>VB105 16#FF → 从站地址, Modbus TCP默认F<br>VB106 3 3是功能码,<br>VW107 40001 4001是数据地址,<br>VW109 4 48数据2数,                                                                                                    | Ŧ     |
|                    | W111         1000         1000 ± 1000         1000 ± 1000         1000 ± 1000         1000 ± 1000         1000 ± 1000         1000 ± 1000         1000 ± 1000         1000 ± 1000         1000 ± 1000         1000 ± 1000         1000 ± 1000         1000 ± 1000         1000 ± 1000         1000 ± 1000         1000 ± 1000         1000 ± 1000         1000 ± 1000         1000 ± 1000         1000 ± 1000         1000 ± 1000         1000 ± 1000         1000 ± 1000         1000 ± 1000         10000 ± 1000         10000 ± 1000         10000 ± 1000         10000 ± 1000         10000 ± 1000         10000 ± 1000         10000 ± 1000         10000 ± 1000         10000 ± 1000         10000 ± 1000         10000 ± 1000         10000 ± 1000         10000 ± 1000         10000 ± 1000         10000 ± 1000         10000 ± 1000         10000 ± 1000         10000 ± 1000         10000 ± 1000         10000 ± 1000         10000 ± 1000         10000 ± 1000         10000 ± 1000         10000 ± 1000         10000 ± 1000         10000 ± 1000         10000 ± 1000         10000 ± 1000         10000 ± 1000         10000 ± 1000         10000 ± 1000         10000 ± 1000         10000 ± 1000         10000 ± 1000         10000 ± 1000         10000 ± 1000         10000 ± 1000         10000 ± 1000         10000 ± 1000         10000 ± 1000         10000 ± 1000         10000 ± 1000         10000 ± 1000         10000 ± 10000 |       |
| 数据块                | VB122 168 VB116-VB120採留<br>VB123 1<br>VB124 205<br>VB125 16#FFF<br>VB126 16<br>VB126 16<br>VB127 41000<br>第二段                                                                                                    |       |
| 系统块                | VW129 4<br>VW131 1600<br>VW133 1900<br>VB135 0 VB136-VB140保留                                                                                                    |       |
| 大文で引用<br>「東京」      | VB141 192<br>VB142 168<br>VB143 1<br>VB144 210<br>VB145 16#FF<br>VB146 16<br>VB146 16<br>WB147 41200 年三段                                                                                                    |       |
|                    | VW149 4<br>VW151 2200<br>VW153 2500<br>VB155 0                                                                                                    |       |
|                    | VB161 192<br>VB162 168<br>VB163 1<br>▶ H 	 ▶ म                                                                                                    |       |

#### 发送数据组态格式如下:

| 发送起始地址的<br>偏移地址 | 例子 |                | 例子  |
|-----------------|----|----------------|-----|
| VBn             | 4  | 本 socket 访问的段数 | 4   |
| VBn+1           |    | 对方 IP 地址的最高字节  | 192 |

![](_page_30_Picture_0.jpeg)

| VBn+2    |     | 对方 IP 地址的第二字节  | 168   |
|----------|-----|----------------|-------|
| VBn+3    |     | 对方 IP 地址的第三字节  | 1     |
| VBn+4    |     | 对方 IP 地址的末尾字节  | 205   |
| VBn+5    |     | Slave ID 从站地址  | 16#FF |
| VBn+6    |     | 功能码            | 3     |
| VWn+7    |     | 所要读写从站的数据地址    | 40001 |
| VWn+9    |     | 读写数据的个数        | 4     |
| VWn+11   |     | V 存储区发送数据的起始地址 | 1000  |
| VWn+13   |     | V 存储区接收数据的起始地址 | 1300  |
| VBn+15   |     | 本段的状态字节        |       |
| VBn+16 到 |     | 本段的保留使用        |       |
| VBn+20   |     |                |       |
| VBn+21   |     | 对方 IP 地址的最高字节  | 192   |
| VBn+22   |     | 对方 IP 地址的第二字节  | 168   |
| VBn+23   |     | 对方 IP 地址的第三字节  | 1     |
| VBn+24   |     | 对方 IP 地址的末尾字节  | 205   |
| VBn+25   |     | Slave ID 从站地址  | 16#FF |
| VBn+26   | 第二段 | 功能码            | 16    |
| VWn+27   |     | 所要读写从站的数据地址    | 41000 |
| VWn+29   |     | 读写数据的个数        | 4     |
| VWn+31   |     | V 存储区发送数据的起始地址 | 1600  |
| VWn+33   |     | V 存储区接收数据的起始地址 | 1900  |
| VBn+35   |     | 本段的状态字节        |       |
| VBn+36 到 |     | 本段的保留使用        |       |
| VBn+40   |     |                |       |
| 连续       |     | 连续             |       |

接收数据的格式如下:

| 应答   | 接收起始地址的<br>偏移地址 | 描述            |  |
|------|-----------------|---------------|--|
| 正确的应 | VBn             | 接收数据的个数       |  |
| 答    | VBn+1           | Slave ID 从站地址 |  |
|      | VBn+2           | 功能码           |  |
|      | VBn+3           | 读取的数据个数       |  |
|      | VBn+4           | 数据区           |  |
| 出错   | VBn             | 接收数据的个数       |  |

![](_page_31_Picture_0.jpeg)

| VBn+1 | Slave ID 从站地址  |          |
|-------|----------------|----------|
| VBn+2 | 功能码+0x80       | 功能码最高位置1 |
| VBn+3 | 出错码:0 没错误      |          |
|       | 1 Count 的数值为 0 |          |
|       | 2 非法的数据地址      |          |
|       | 4通信口忙          |          |
|       | 6 功能码错误        |          |

上面的示例中,只开启了 Socket1 通讯口,段 1 访问 192.168.1.205,段 2 访问 192.168.1.205,段 3 访问 192.168.1.210,段 4 访问 192.168.1.213,由同一个通信口访问了不通的 IP 地址,这样会降低通信的效率。建议同一个 socket 只访问同一个 IP 地址,要访问另一个 IP 地址的话再开启一个 socket 进行组态。

### 3.7 PLC 以太网口常见问题

<u>3.7.1 Ping 不通。</u>

答: 说明物理层没有链接成功。①检查网线是否松动。②检查电脑 IP 是否和 PLC 的 IP 为同一个 网段。③电脑网关地址,子网掩码,DNS 地址是否填写完整。④关闭电脑无线网卡试试。⑤让 电脑和 PLC 直接用网线连接,去掉中间路由器试试。

<u>3.7.2 能 Ping 通,但是网页打不开。</u>

答: ①换 IE 浏览器试试。②网址里面不允许用 https,要用 http。③换台电脑试试。

3.7.3 S7 软件设置 PC/PG 界面找不到网卡驱动。

答:网站下载 64 位补丁,并运行试试。

3.7.4 两台 CPU226-ETH 设备挂在同一个交换机下,总有一个不流畅。

答: PLC 出厂后 MAC 地址都是相同的, 查看 MAC 地址是不是同一个, 修改其中一个即可。 3.7.5 两台 PLC 用网线直连通讯不上, 但是都插到交换机上就可以通讯上。

答: 换交叉网线试试。

## 4.扩展模块使用

GB 200 标准型 PLC 可由一个单独的 CPU 组成,也可由一个 CPU 外加最多 7 个选扩展 模块组成,组成方式如下。

![](_page_31_Picture_16.jpeg)

扩展连接示意图

GB 200 系列主机模块、扩展模块均可以和原装主机模块、扩展模块混合使用。主机最多

## GB 200 标准型 PLC 用户手册

支持 7 个扩展模块,数字量输入、输出都最多支持 128 点,模拟量输入、输出都最多支持 32 点。

数字量、模拟量起始地址查看方法:

在 S7 软件菜单栏选择 "PLC" , 再选择 "信息" , 会弹出信息表。

信息表中会显示 PLC 信息,第一行表示主机模块,后面每一行代表一个扩展模块。数字量、模 拟量起始地址以此表为准。

| 模块  | 类型               | 输入 | 起始地址 | 输出 | 起始地址 | 状态  |
|-----|------------------|----|------|----|------|-----|
| PLC | 数字里和模拟里。         | 16 | I0.0 | 16 | Q0.0 | 无错误 |
| 0   | 模拟里              | 4  | AIW4 | 2  | AQW4 | 无错误 |
| 1   | 数字里              | 0  | I2.0 | 8  | Q2.0 | 无错误 |
| 2   | 289422-289579745 |    |      |    |      | 不存在 |
| 3   |                  |    |      |    |      | 不存在 |
| 4   |                  |    |      |    |      | 不存在 |
| 5   |                  |    |      |    |      | 不存在 |
| 6   |                  |    |      |    |      | 不存在 |

上图中 PLC 系统第一台是 CPU224XP 主机模块,从类型中可以看出有数字量通道和模拟 量通道。数字量输入从 I0.0 开始占用 16 位,数字量输出从 Q0.0 开始占用 16 位,模拟量占用 数量没有显示,可以从第二条信息推断。

第二台是 EM235 模拟量扩展模块,模拟量输入从 AIW4 通道开始,占用 4 个字节。模拟 量输出通道从 AQW4 开始占用 2 个字节。从这一条反向推断第一台主机模拟量输入通道从 AIW0 开始占用 4 个字节。模拟量输出通道从 AQW0 开始占用 4 个字节。

第三台是 EM222-Q8 数字量扩展模块,数字量输入从 I2.0 开始占用 0 个字节,就是没有数字量输入。数字量输出从 Q2.0 开始占用 8 位。

注:如果地址表对应错误,整个系统断电 30s 后,重新启动即可。

| 数字量模块   | EM221-I8/16/32                                                    | EM222-RQ8/16/32   | EM222-TQ8/16/32  | EM223-I4RQ4/<br>I8RQ8/I16RQ16 | EM223-I4TQ4/<br>I8TQ8/I16TQ16 |  |  |
|---------|-------------------------------------------------------------------|-------------------|------------------|-------------------------------|-------------------------------|--|--|
| 通道数     | 8/16/32入                                                          | 8/16/32 继电器出      | 8/16/32 晶体管出     | 4入4出/8入8出<br>/16入16出继电器       | 4入4出/8入8出<br>/16入16出晶体管       |  |  |
| 数字量输入类型 |                                                                   | 漏型或者源型(支          | ,<br>持双向输入,公共端接I | E、负均可)                        |                               |  |  |
| 输入额定电压  |                                                                   | 4 mA 时 24 V DC (最 | 大 30VDC, 浪涌电压 3  | 5VDC, 0.5s)                   |                               |  |  |
| 逻辑输入    |                                                                   |                   |                  |                               |                               |  |  |
| 数字量输入隔离 |                                                                   |                   |                  |                               |                               |  |  |
| 输出额定电压  | 晶体管:24VDC; 继电器:24VDC 或 250VAC                                     |                   |                  |                               |                               |  |  |
| 最大输出电流  | 晶体管带阻性负载最大 0.5A(16W),带感性负载 0.2A(5W);<br>继电器带阻性负载最大 2A,带感性负载 0.5A; |                   |                  |                               |                               |  |  |
| 每点额定电流  |                                                                   |                   |                  |                               |                               |  |  |
| (最大)    | 继电器: 5A 阻性; 0.5A DC 感性;                                           |                   |                  |                               |                               |  |  |
| 公共端最大电流 |                                                                   |                   | 10A              |                               |                               |  |  |

#### 4.1 扩展模块技术参数

## GB 200 标准型 PLC 用户手册

| 数字量输出隔离   | 内部光电隔离,晶体管:现场到逻辑:500VAC,1 分钟;继电器:线圈到触点:1500VAC,1 分钟; |
|-----------|------------------------------------------------------|
| 继电器触点寿命   | 10,000,000(无负载);100,000(额定负载)                        |
| 24V 电源指示灯 | 亮:电源正常,跟主机连接正常;灭:电源异常或连接主机异常。                        |
| (绿色)      | 提示:扩展模块单独供电 24V,不连接主机,24V 电源灯不亮。                     |

| 模拟量模块  | EM231-AI4/8                       | EM232-AQ2/4              | EM235-AI4AQ1  |  |  |  |  |
|--------|-----------------------------------|--------------------------|---------------|--|--|--|--|
| 通道数    | 4/8 入                             | 4/8 出                    | 4入1出          |  |  |  |  |
| 输入信号范围 |                                   | 电压:根据组态开关选择;电流:C         | -20mA         |  |  |  |  |
| 输入数据格式 | 双极性,                              | 满量程:-32000 到 32000;单极性,淌 | 馬量程:0 到 32000 |  |  |  |  |
| 输入阻抗   |                                   | 电压: >2MΩ; 电流: 250Ω       |               |  |  |  |  |
| 输入精度   |                                   |                          |               |  |  |  |  |
| 输出信号范围 |                                   |                          |               |  |  |  |  |
| 输出数据格式 | 电压: -32000 到 32000; 电流: 0 到 32000 |                          |               |  |  |  |  |
| 输出分辨率  | 电压: 11 位+1 位符号 电流: 11 位           |                          |               |  |  |  |  |
| 输出精度   | ±满量程的 0.5%                        |                          |               |  |  |  |  |
| 隔离     | 无                                 |                          |               |  |  |  |  |

| 温度模块            | EM231-RTD4                     | EM231-RTD4 EM231-TC4/8 |                            |  |  |  |
|-----------------|--------------------------------|------------------------|----------------------------|--|--|--|
| 通道数量            | 4 路 RTD 4/8 路 TC               |                        |                            |  |  |  |
| 隔离              |                                | 500                    | VAC                        |  |  |  |
| 共模输入范围          |                                | (                      | 0                          |  |  |  |
| 共模抑制            | >120                           | VdB                    | @120VAC                    |  |  |  |
| 输入类型            | 模块参考接地的 RTD(2、3 或 4 线连         | 接)                     | 悬浮型热电偶                     |  |  |  |
| 输入范围            | 铂(Pt)或电阻                       |                        | S,T,R,E,N,K,J 电压范围:+/-80mV |  |  |  |
| 输入分辨率           | 温度:0.1℃/0.1℉;<br>电阻:15 位加阻性符号位 |                        | 温度/电阻: 0.1℃/0.1℉           |  |  |  |
| 模块更新时间:所有<br>通道 |                                | 405                    | ōms                        |  |  |  |
| 传感器导线长度         | 最大 100 米                       |                        |                            |  |  |  |
| 24V 电源指示灯 (绿色)  | 常亮:设备正常;                       |                        |                            |  |  |  |
| SF 指示灯(红色)      | 常亮:诊断出错;闪                      | 乐: 超                   | 出输入范围 或 SW 断线检测            |  |  |  |

### 4.2 扩展模块接线图及组态

组态说明:部分模块右下角有组态 DIP 开关, ON 是闭合, OFF 是断开,通过不同组态进行 设置。组态对所有通道起作用,模块只在电源接通时读取组态配置。

![](_page_34_Picture_0.jpeg)

• • • 4M .0 .1 .2 .3 .4 .5 .6 .7

0000000000000

.7

• • • 2M .0 .1 .2 .3 .4 .5 .6

EM221 数字量扩展模块接线示意图

+ • • 3M .0 .1 .2 .3 .4 .5 .6 .7

• • • 1M .0 .1 .2 .3 .4 .5 .6

![](_page_34_Figure_3.jpeg)

.7

![](_page_34_Figure_4.jpeg)

![](_page_35_Figure_2.jpeg)

![](_page_36_Picture_0.jpeg)

![](_page_36_Figure_2.jpeg)

![](_page_37_Figure_0.jpeg)

![](_page_38_Picture_0.jpeg)

![](_page_38_Figure_2.jpeg)

数字量扩展模块输入内部结构图(注:提示:内部使用双向光耦,可实现漏型或源型接法)

![](_page_39_Picture_0.jpeg)

![](_page_39_Figure_2.jpeg)

#### 1. EM231-AI4 模拟量 4 输入模块组态:

|     | 单极性     |           | 分辨家      |          |
|-----|---------|-----------|----------|----------|
| SW1 | SW2 SW3 |           |          | <u> </u> |
|     | OFF     | ON        | 0至10V    | 2.5mV    |
| ON  |         | OFF       | 0至5V     | 1.25mV   |
|     | ON      | OFF       | 0 至 20mA | 5uA      |
|     | 双极性     | 法 書 程 掵 λ | 公辨家      |          |
| SW1 | SW2     | SW3       |          |          |
| OFF | OFF     | ON        | ±5V      | 2.5mV    |
|     | ON      | OFF       | ±2.5V    | 1.25mV   |

欢迎光临官网 www.jngbdz.com

![](_page_40_Picture_1.jpeg)

![](_page_40_Figure_2.jpeg)

### 2. EM231-AI8 模拟量 8 输入 (电流型) 模块组态:

| A-F 通道只能是 0-20mA 输入, | G-H 两通道可设置为电压或电流输入。 |
|----------------------|---------------------|
|----------------------|---------------------|

| SW1 | SW2 | SW3 | SW4 | SW5 | SW6 | 通道   | 满量程输入  | 分辨率    |
|-----|-----|-----|-----|-----|-----|------|--------|--------|
| ON  | ON  | ON  | ON  | OFF |     | A-F  | 0至20mA | 5uA    |
|     |     |     |     |     |     | G、 H | 0至20mA | 5uA    |
| OFF | OFF | ON  | ON  | OFF |     | A-F  | 0至20mA | 5uA    |
|     |     |     |     |     |     | G、 H | 0至5V   | 1.25mV |
| OFF | OFF | ON  | OFF | ON  |     | A-F  | 禁用     |        |
|     |     |     |     |     |     | G、 H | 0至10V  | 2.5mV  |
| OFF | OFF | OFF | OFF | ON  |     | A-F  | 禁用     |        |
|     |     |     |     |     |     | G、 H | ±5V    | 2.5mV  |
| OFF | OFF | OFF | ON  | OFF |     | A-F  | 禁用     |        |
|     |     | UFF |     |     |     | G、 H | ±2.5V  | 1.25mV |

![](_page_41_Picture_0.jpeg)

![](_page_41_Figure_2.jpeg)

![](_page_42_Picture_0.jpeg)

![](_page_42_Figure_2.jpeg)

## GB 200 标准型 PLC 用户手册

| SW1 | SW2 | SW3 | SW4 | SW5 | SW6 |           |                   |
|-----|-----|-----|-----|-----|-----|-----------|-------------------|
| ON  | OFF | OFF | ON  | OFF | ON  | 0至50mV    | 12.5µV            |
| OFF | ON  | OFF | ON  | OFF | ON  | 0 至 100mV | 25µV              |
| ON  | OFF | OFF | OFF | ON  | ON  | 0 至 500mV | 125µV             |
| OFF | ON  | OFF | OFF | ON  | ON  | 0至1V      | 250µV             |
| ON  | OFF | OFF | OFF | OFF | ON  | 0至5V      | 1.25mV            |
| ON  | OFF | OFF | OFF | OFF | ON  | 0至20mA    | 5µA               |
| OFF | ON  | OFF | OFF | OFF | ON  | 0至10V     | 2.5mV             |
|     |     | 双机  | 及性  |     |     | 满量程输入     | 公辨率               |
| SW1 | SW2 | SW3 | SW4 | SW5 | SW6 |           | 73 m <del>-</del> |
| ON  | OFF | OFF | ON  | OFF | OFF | ±25mV     | 12.5µV            |
| OFF | ON  | OFF | ON  | OFF | OFF | ±50mV     | 25µV              |
| OFF | OFF | ON  | ON  | OFF | OFF | ±100mV    | 50µV              |
| ON  | OFF | OFF | OFF | ON  | OFF | ±250mV    | 125µV             |
| OFF | ON  | OFF | OFF | ON  | OFF | ±500mV    | 250µV             |
| OFF | OFF | ON  | OFF | ON  | OFF | ±1V       | 500µV             |
| ON  | OFF | OFF | OFF | OFF | OFF | ±2.5V     | 1.25mV            |
| OFF | ON  | OFF | OFF | OFF | OFF | ±5V       | 2.5mV             |
| OFF | OFF | ON  | OFF | OFF | OFF | ±10V      | 5mV               |

![](_page_43_Figure_3.jpeg)

### EM235 模拟量输入示意图

![](_page_44_Figure_2.jpeg)

#### 4. EM231-RTD4 温度 4 入 RTD 模块组态:

|     |     |     |     |     |                |              | -                      |
|-----|-----|-----|-----|-----|----------------|--------------|------------------------|
| SW1 | SW2 | SW3 | SW4 | SW5 | RTD 类型         | 测量范围         | 读数范围                   |
| 0   | 0   | 0   | 0   | 0   | PT100/3850PPM  | -200 ~ 600°C | -2000~6000(0.1°C R.P.) |
| 0   | 0   | 0   | 0   | 1   | PT200/3850PPM  | -200 ~ 600°C | -2000~6000(0.1°C R.P.) |
| 0   | 0   | 0   | 1   | 0   | PT500/3850PPM  | -200 ~ 600°C | -2000~6000(0.1°C R.P.) |
| 0   | 0   | 0   | 1   | 1   | PT1000/3850PPM | -200 ~ 600°C | -2000~6000(0.1°C R.P.) |
| 1   | 0   | 1   | 0   | 0   | 10KΩF.S.       | 0-10000Ω     | 0-10000(3Ω R.P.)       |
| 1   | 1   | 1   | 1   | 1   | 600ΩF.S.       | 0-600Ω       | 0-6000(0.2Ω R.P.)      |

注① F.S.(full scale) 满量程

② R.P.( resolving power)分辨率

② 3850 是一种温度系数,也是市面上最常用的一种。

| SIME     | 0 | 正向标定(+3276.7度)  | 断线或超出范围时,指示正向最大值。            |  |  |  |
|----------|---|-----------------|------------------------------|--|--|--|
| 3000     | 1 | 负向标定(-3276.8 度) | 断线或超出范围时,指示负向最大值。            |  |  |  |
| 514/7    | 0 | 摄氏温度℃           | 坦氏泪度和化氏泪度的结构左内部进行            |  |  |  |
| SVV7     | 1 | 华氏温度°F          | <b>损</b> 比温度和平比温度的转换任内部进行。   |  |  |  |
| C) A / O | 0 | 3 线制            | RTD 模块与传感器的接线有 3 种方式 (如下图),精 |  |  |  |
| 3008     | 1 | 2 线制或 4 线制      | 度最高的是4线制,最低的是2线制。            |  |  |  |

![](_page_45_Picture_0.jpeg)

![](_page_45_Figure_2.jpeg)

#### 5. EM231-TC4/TC8 温度 4/8 入 TC 模块组态:

└\_丁 士 24 VDC 电源

| SW1 | SW2 | SW3 | 热电阻类型 | 测量范围            | 读数范围          |
|-----|-----|-----|-------|-----------------|---------------|
| 0   | 0   | 0   | 」(缺省) | -210°C ~ 1200°C | -2100 ~ 12000 |
| 0   | 0   | 1   | к     | -270°C ~ 1372°C | -2700 ~ 13720 |
| 0   | 1   | 0   | Т     | -270°C ~ 400°C  | -2700 ~ 4000  |
| 0   | 1   | 1   | E     | -270°C ~ 1000°C | -2700 ~ 10000 |
| 1   | 0   | 0   | R     | -50°C-1768°C    | -500-17680    |
| 1   | 0   | 1   | S     | -50°C-1768°C    | -500-17680    |
| 1   | 1   | 0   | Ν     | -270°C ~ 1300°C | -2700 ~ 13000 |

欢迎光临官网 www.jngbdz.com

![](_page_46_Picture_0.jpeg)

|--|

注① F.S.(full scale) 满量程

② R.P.( resolving power)分辨率

#### ② 3850 是一种温度系数,也是市面上最常用的一种。

|       | 0 | 正向标定(+3276.7 度) | 断线或超出范围时,指示正向最大值。          |  |  |  |
|-------|---|-----------------|----------------------------|--|--|--|
| 2002  | 1 | 负向标定(-3276.8 度) | 断线或超出范围时,指示负向最大值。          |  |  |  |
| SINC  | 0 | 启用              | 启用可将 25uA 电流注入输入端子,可完成断线检  |  |  |  |
| 3000  | 1 | 禁用              |                            |  |  |  |
| S\\/7 | 0 | 摄氏温度℃           | 担任泪底和化氏泪底的姑抱左中郊洲行          |  |  |  |
| SW7   | 1 | 华氏温度°F          | <b>赞氏</b> 温度和华氏温度的转换住内部进行。 |  |  |  |
| C/V/O | 0 | 冷端补偿启用          |                            |  |  |  |
| 5008  | 1 | 冷端补偿禁用          | 近用然吧海必须进行冷晰作法。             |  |  |  |

#### 4.4 模拟量输入校准

注:校准调节会影响所有用户输入通道。

校准步骤:

1.切断模块电源,通过组态开关,选择输入范围。

2.接通 CPU 和模块电源,将零值信号加到输入端。

3.读取输入通道的测量值,并调节 OFFSET(偏置)电位计,直至读数为 0。

4.将满量程信号加到输入端,调节 GAIN(增益)电位计,直至读数为 32000。

5.必要时, 重复偏置和增益的校准过程。

### 4.3 模拟量输入输出数据格式

![](_page_46_Figure_16.jpeg)

模拟量到数字量转换器的 12 位读数是左对齐的。MSB 是符号位:零表示一个正数据。 在单极性格式中,3 个连续的 0 使得 ADC 计数值每变化 1,数据字中则以 8 为单位变化。 在单极性格式中,4 个连续的 0 使得 ADC 计数值每变化 1,数据字中则以 16 为单位变化。

![](_page_47_Picture_0.jpeg)

#### 4.3.2 模拟量输入数据格式

|       | MSB<br>15 14 |          | 4 | 3 | LSB<br>0 |
|-------|--------------|----------|---|---|----------|
| AQWXX | 0            | 数值 11位   |   | 0 | 0 0 0    |
|       | MSB<br>15    | 电流输出数据格式 | 4 | 3 | LSB      |
| AQWXX |              | 12位数据值   |   | 0 | 0 0 0    |
|       |              | 电压输出数据格式 |   |   |          |

## 提示:

模拟量输出位数是 12 位左对齐,MSB 是符号位,0 表示正数,1 表示负数; 输出电压和输出电流的是同时受一个 AQWXX 控制的。

### 5.变送器接线示意图

![](_page_47_Figure_7.jpeg)

注: 接电流信号前, 应将模拟量输入拨码开关拨至电流输入模式。

## 6.晶体管输出内部示意图

![](_page_47_Figure_10.jpeg)